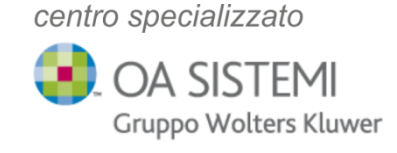

# UPGRADE SICUREZZA ACCOUNT DI POSTA MICROSOFT 365 Multi-Factor Authentication

Gentile Cliente,

la sicurezza dei dati è da sempre un argomento importante e delicato, al quale prestare costantemente la massima cura e attenzione. Lavorando quotidianamente con rilevanti quantità di dati sensibili, si ha l'esigenza di proteggerli dai molteplici rischi che possono inficiarne la privacy, la sicurezza e l'adeguata conservazione. Per impedire l'utilizzo inappropriato del proprio account di posta e dei dati in esso contenuti, si pone l'attenzione alla normale necessità di aggiornarsi e adeguarsi ai più elevati criteri di protezione disponibili, nel rispetto degli elevati standard di sicurezza stabiliti dalle normative vigenti.

<u>A partire dall'11/03/2024</u>, Microsoft introdurrà in maniera graduale e progressiva, un nuovo metodo di autenticazione per l'accesso al proprio account di posta configurato in ambiente Microsoft 365.

Dalla data sopra indicata e nei giorni successivi, durante l'accesso alla propria posta, ogni utente potrà ricevere la richiesta di configurazione del nuovo metodo di autenticazione a più fattori e sarà necessario procedere come indicato di seguito per completarne l'attivazione.

Al termine della procedura, la nuova autenticazione vi consentirà l'accesso soltanto dopo aver inserito username, password e codice OTP.

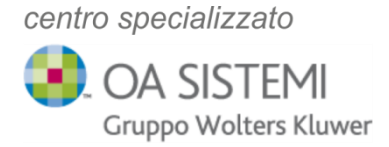

### Alla comparsa del pop up seguente premere Avanti

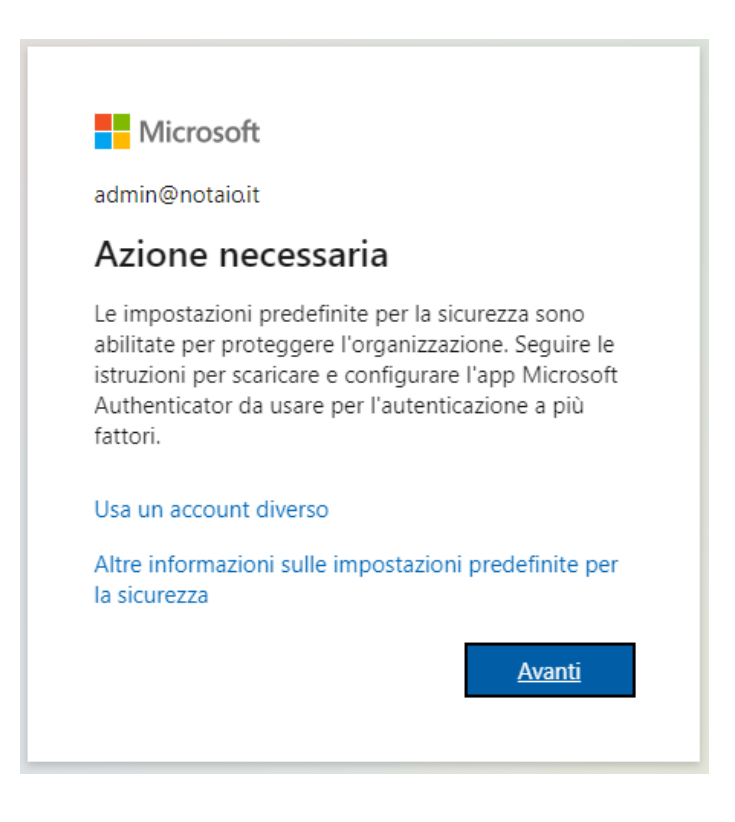

Se siete già in possesso dell'app **Microsoft Authenticator** installata sul vostro smartphone, procedere cliccando Avanti e seguire le indicazioni per la configurazione a pag. 6, altrimenti cliccate sul link "**Voglio usare un'app di autenticazione diversa**".

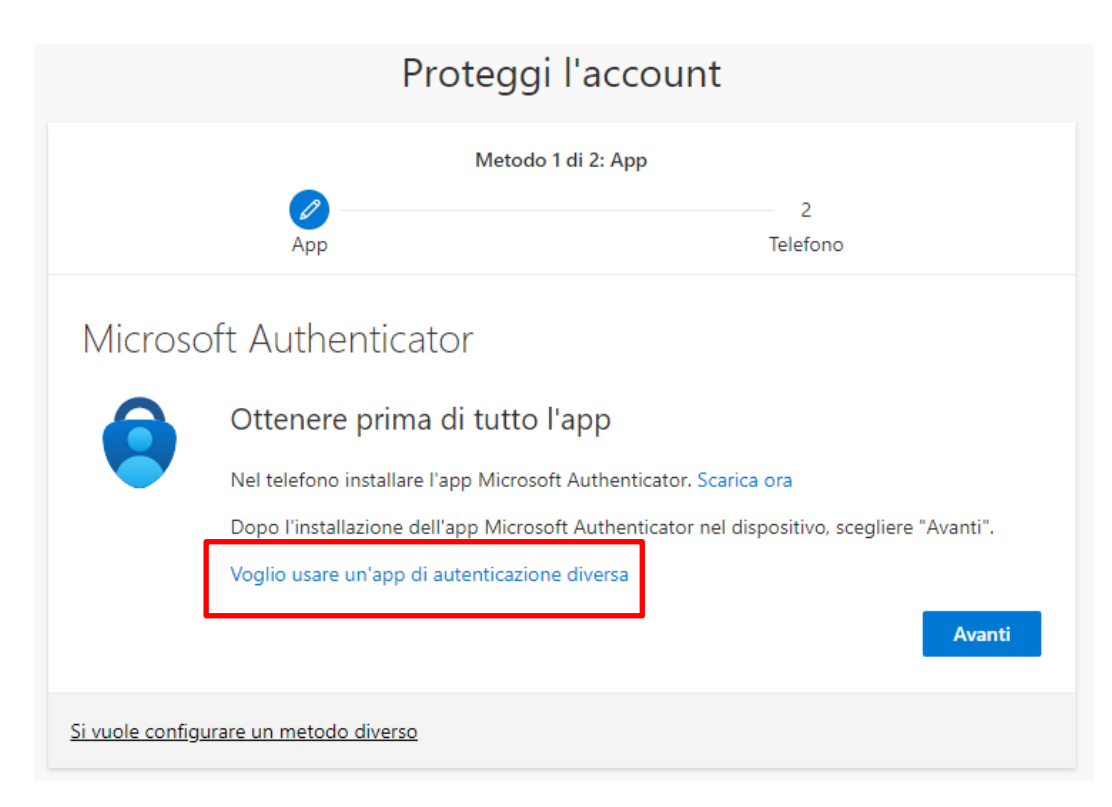

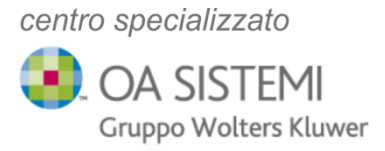

In questo modo potrete configurare il nuovo metodo di autenticazione nelle app Google Authenticator, Citrix keypass o similari, sia sul vostro PC che sul vostro smartphone.

|                        | Proteggi l'acco                       | unt             |
|------------------------|---------------------------------------|-----------------|
|                        | Metodo 1 di 2: App                    |                 |
|                        | App                                   | 2<br>Telefono   |
| Арр Ац                 | uthenticator                          |                 |
| × 1 1 1                | Configura l'account                   |                 |
| 1 1 X X                | Aggiungere un nuovo account nell'app. |                 |
| L-J                    |                                       |                 |
|                        |                                       | Indietro Avanti |
| <u>Si vuole config</u> | urare un metodo diverso               |                 |

Cliccare sul pulsante Avanti e procedere con la configurazione dell'app scelta.

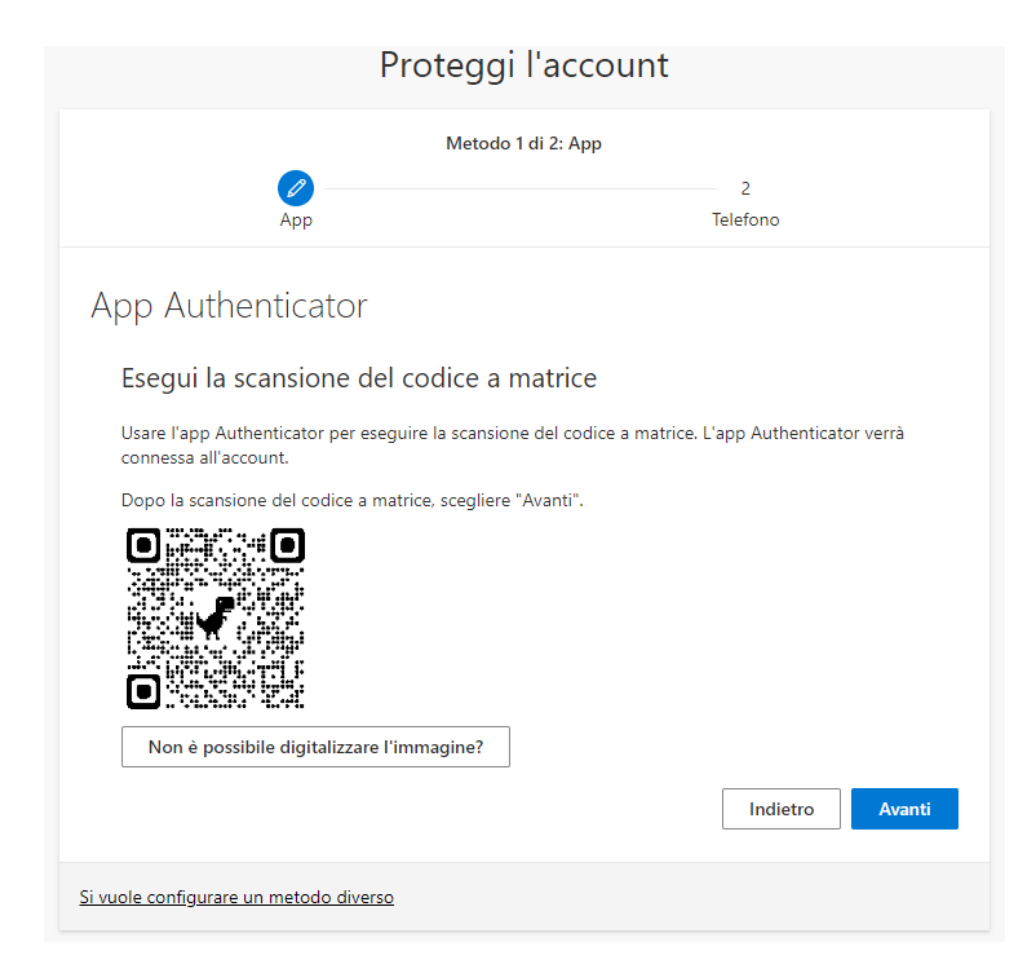

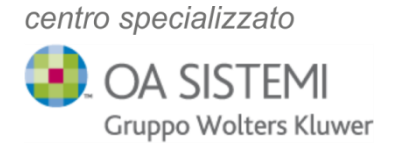

## 1. CONFIGURAZIONE CON <u>APP AUTENTICATORE</u>

Cliccare sull'icona Autenticatore ed in seguito sull'icona per la scansione del QR code

|     |          |                    |   |      | ,      |
|-----|----------|--------------------|---|------|--------|
| TuB | jv15hzP8 | 8xLaq4wPNQ-E5WUF 🔯 | * | 88   | 5      |
| //r | ۰.       | Autenticatore      |   | (II) | o da Y |
|     | Visualiz | za tutte le voci   |   |      |        |
|     | Microso  | oft                |   |      |        |

Selezionare il QR code con il tasto sinistro del mouse, scorrere diagonalmente fino a coprire l'intero riquadro e rilasciare il pulsante di selezione. Fatto ciò, comparirà in elenco voci dell'app Autenticatore, il codice OTP associato all'account.

Attenzione: nel caso in cui l'app non sia visibile è possibile scaricarla da browser,

Chrome O Edge

andando sul link:

https://chrome.google.com/webstore/detail/authenticator/bhghoamapcdpbohp

higoooaddinpkbai?hl=it

#### e cliccando su "ottieni"

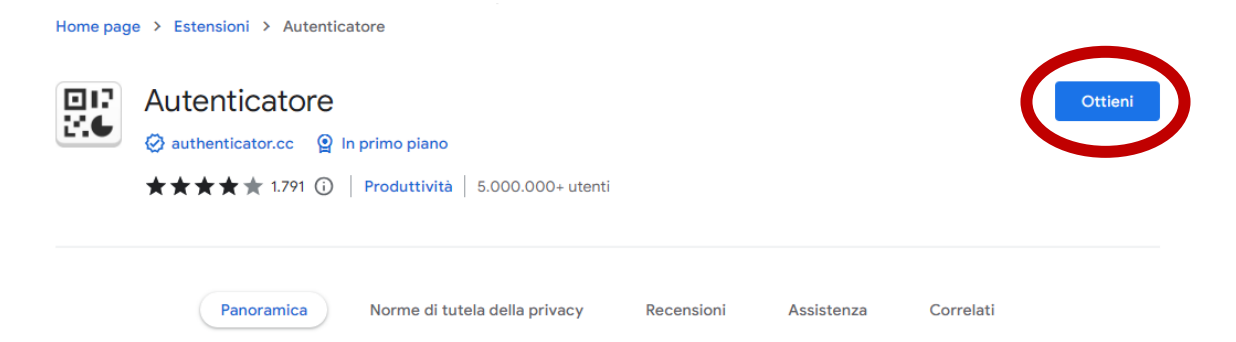

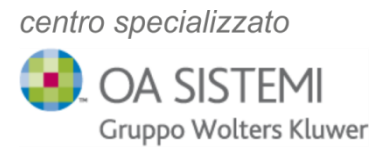

## 2. CONFIGURAZIONE CON <u>APP GOOGLE AUTHENTICATOR</u>

Dal proprio Smartphone cliccare sull'app Google Authenticator

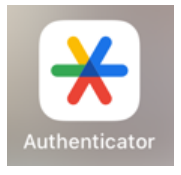

Cliccare sul + e successivamente su <u>scansiona un codice QR.</u> Inquadrare il QR code a video. Immediatamente comparirà il nuovo codice OTP in elenco

| ≡ Google     | Authenticator | \$<br>2 |
|--------------|---------------|---------|
| Ricerca in c | orso          |         |
| 36           | 9             | U       |

| Ins | serisci | codice  | e       |      |
|-----|---------|---------|---------|------|
| Sc  | ansion  | ia un c | odice ( | QR 🖸 |
|     |         |         |         | +    |

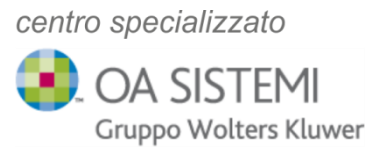

## 3. CONFIGURAZIONE CON APP MICROSOFT AUTHENTICATOR

Dal proprio Smartphone cliccare sull'app Microsoft Authenticator

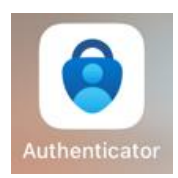

Cliccare sul + e successivamente su <u>scansiona codice QR.</u> Inquadrare il QR code a video. Immediatamente comparirà il nuovo codice OTP in elenco

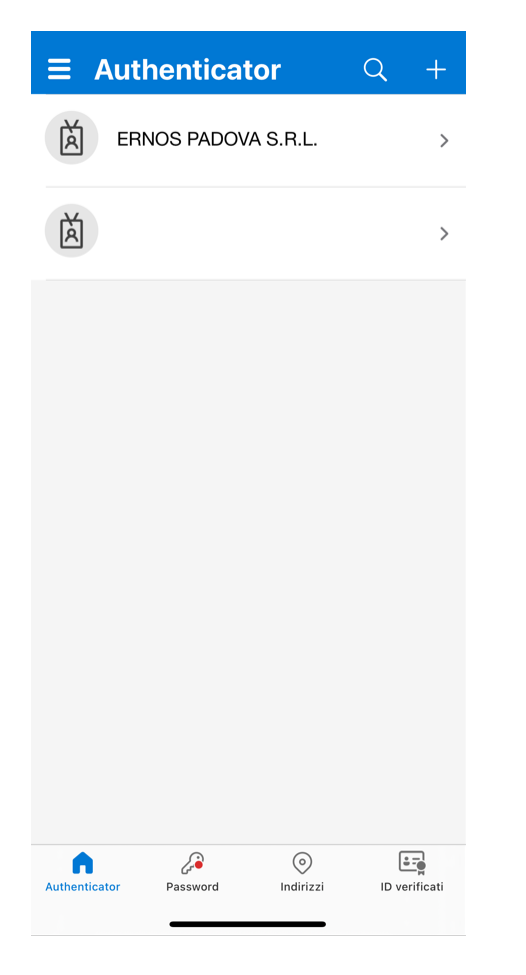

| <                    | Aggiungi account                                                                                                    |      |
|----------------------|----------------------------------------------------------------------------------------------------|------|
| TIPO D               | I ACCOUNT DA AGGIUNGERE                                                                                                    |      |
|                      | Account personale                                                                                                    | >    |
|                      | Account aziendale o dell'istituto di istruzione                                                                                                    | >    |
| 8                    | Altro (Google, Facebook e così via)                                                                                                    | >    |
|                      | Aggiungi account aziendale o<br>dell'istituto di istruzione                                                                                        |      |
|                      | Accedi                                                                                                    |      |
|                      | Scansione codice QR                                                                                                    |      |
|                      | Annulla                                                                                                    |      |
|                      |                                                                                                    |      |
| (i) Un<br>tut<br>inf | a volta eseguito l'accesso con l'account persor<br>te le password archiviate, gli indirizzi e altre<br>ormazioni di riempimento automatico saranno | ale, |
|                      |                                                                                                    |      |

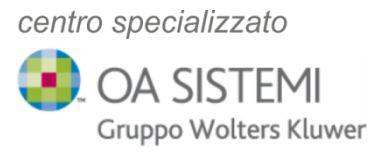

Effettuare l'inserimento del codice OTP nel campo preposto e premere Avanti.

|                        | Proteggi l'accour                                                                                                    | nt              |
|------------------------|----------------------------------------------------------------------------------------------------|-----------------|
|                        | Metodo 1 di 2: App                                                                                                   |                 |
|                        | Арр                                                                                                    | 2<br>Telefono   |
| App Au                 | Ithenticator<br>Immettere il codice<br>Immettere il codice a 6 cifre mostrato nell'app Auther<br>Immettere il codice | nticator.       |
| <u>Si vuole config</u> | urare un metodo diverso                                                                                              | Indietro Avanti |

Se richiesto, inserire successivamente un numero di telefono (personale o di studio) da abbinare all'OTP appena configurato.

| Proteggi                                                                                                    | l'account                                               |
|----------------------------------------------------------------------------------------------------|---------------------------------------------------------|
| Metodo 2 d                                                                                                    | i 2: Telefono                                           |
| App                                                                                                    | Telefono                                                |
| Telefono                                                                                                    |                                                         |
| Puoi dimostrare chi sei ricevendo un codice sul telefor                                                             | ю.                                                      |
| Italy (+39)                                                                                                    | Immettere il numero di telefono                         |
| Ricevere un codice                                                                                                  |                                                         |
| È possibile che vengano applicate le tariffe per messag<br>del servizio e l'Informativa sulla privacy e sui cookie. | gi e dati. Scegliendo Avanti si accettano le Condizioni |
|                                                                                                    | Avanti                                                  |
| <u>Si vuole configurare un metodo diverso</u>                                                                       |                                                         |

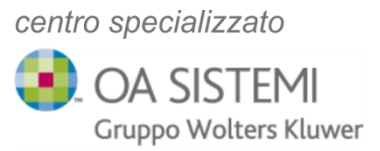

Verrà generato ed inviato un messaggio sms contenente un codice di verifica per confermare la corretta associazione del numero di telefono inserto. Proseguire inserendo il codice e cliccando Avanti

|                  | Protegg                                                                                                |
|------------------|----------------------------------------------------------------------------------------------------|
|                  | Metodo 2                                                                                               |
| - 🧭<br>Telefono  | App                                                                                                    |
|                  | elefono                                                                                                |
|                  |                                                                                                    |
| dice più avanti. | n codice di 6 cifre è stato appena inviato a +39 329<br>Immettere il codice                            |
| dice più avanti. | n codice di 6 cifre è stato appena inviato a +39 329<br>Immettere il codice<br>ivia di nuovo il codice |
| •                | n codice di 6 cifre è stato appena inviato a +39 329<br>Immettere il codice<br>ivia di nuovo il codice |

| Proteggi l'account                                   | t        |
|------------------------------------------------------|----------|
| Metodo 2 di 2: Telefono                              |          |
| App                                                  | Telefono |
| Telefono                                             |          |
| Verifica completata. Il telefono è stato registrato. |          |
|                                                      | Avanti   |

centro specializzato

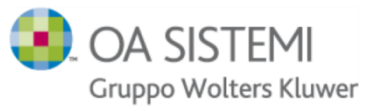

| Protegg                                                                                         | i l'account                                             |
|-------------------------------------------------------------------------------------------------|---------------------------------------------------------|
| Metodo                                                                                          | 2 di 2: Fine                                            |
| Арр                                                                                             | Telefono                                                |
| Operazione riuscita                                                                             |                                                         |
| Le informazioni di sicurezza sono state configurate. S<br><b>Metodo di accesso predefinito:</b> | cegliere "Fine" per continuare la procedura di accesso. |
| Telefono<br>+39.                                                                                |                                                         |
| App Authenticator                                                                               |                                                         |
|                                                                                                 | Fine                                                    |

Al termine della procedura cliccare su Fine.

E' inoltre possibile eseguire manualmente la procedura di configurazione per l'autenticazione a più fattori effettuando l'accesso al sito <u>https://portal.office.com</u>

| Accedi                |                          |            |
|-----------------------|--------------------------|------------|
| Posta elettronica, te | elefono o Skype          |            |
| Se non si ha un accou | nt, fare clic qui per cr | earne uno. |
| Problemi di accesso a | ll'account?              |            |
|                       | Indietro                 | Avanti     |
|                       |                          |            |

Dopo aver inserito username (account di posta) e password, partirà la procedura descritta nei paragrafi precedenti.

Cordiali saluti